## Foto effect in Photoshop CC

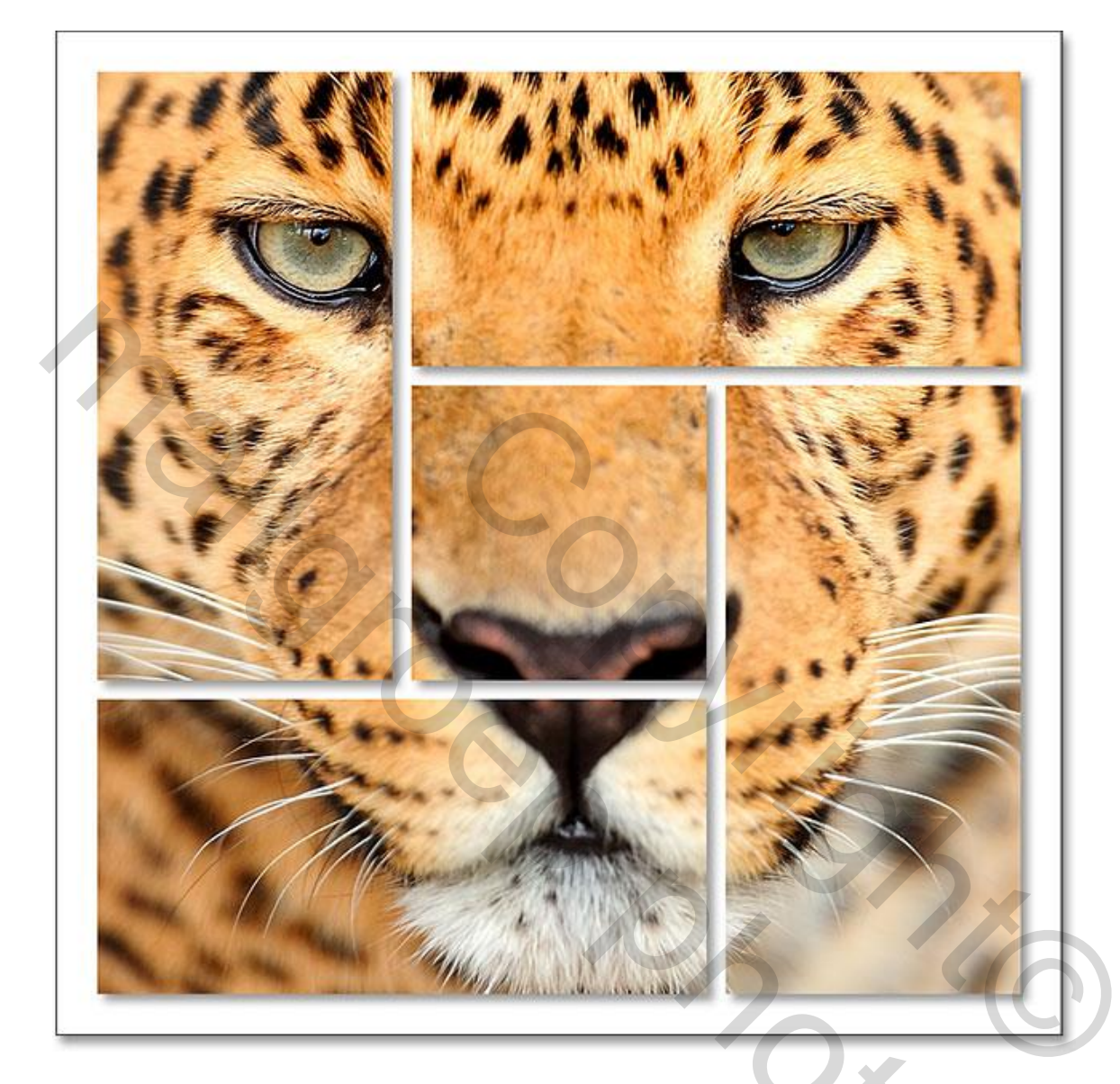

## Stap 1: Nieuw Document

Bestand  $\rightarrow$  Nieuw : een vierkant document werkt het best. In dit voorbeeld : breedte = hoogte = 1000 Pixels; 72 Pixels/Inch; achtergrond = wit:

|                      |                | New           |
|----------------------|----------------|---------------|
| Name: Untitled-      | 1              |               |
| Document Type: Cust  | om             | \$            |
| Size:                |                | ÷             |
| Width:               | 1000           | Pixels ÷      |
| Height:              | 1000           | Pixels ÷      |
| Resolution:          | 72             | Pixels/Inch + |
| Color Mode:          | RGB Color +    | 8 bit ‡       |
| Background Contents: | White          | +             |
| Advanced             |                |               |
| Color Profile:       | sRGB IEC61966- | 2.1 ÷         |
| Pixel Aspect Ratio:  | Square Pixels  | \$            |

? ? ?

#### Stap 2: Nieuwe laag

Voeg een nieuwe laag toe; noem de laag "vormen"

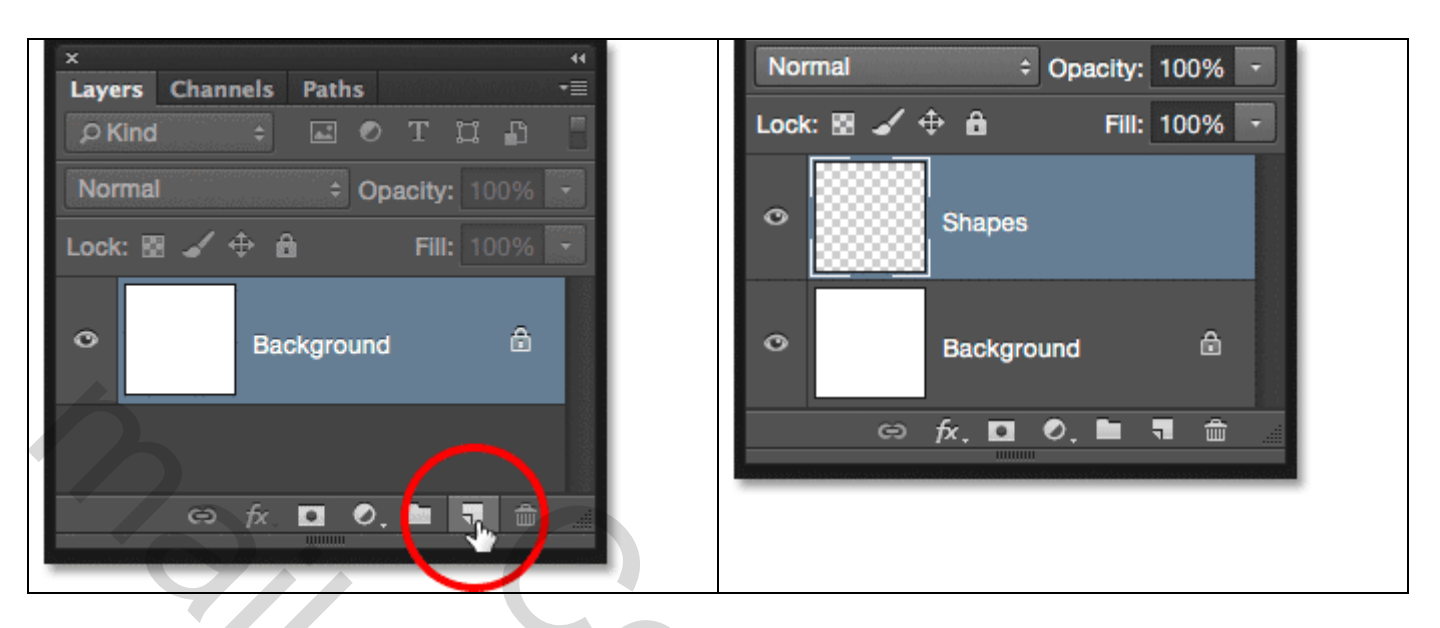

### Stap 3: Hulplijnen

We gebruiken hier in CC Nieuwe Layout van Hulplijnen : Weergave  $\rightarrow$  Nieuwe Layout van Hulplijnen :

#### Stap 4: 3 x 3 Layout

Met dit dialoogvenster voeg je makkelijk rijen en kolommen toe, tussenruimte, marges aan je document. We zullen een raster maken van 3 x 3. Kies eerst Kolommen: 3, breedte laat je leeg; tussenruimte =20 px. Rijen : 3, je laat hoogte leeg, tussenruimte = 20 px:

| Angepas               | it is a second second sec |               |  |
|-----------------------|----------------------------------------------------------------------------------------------------|---------------|--|
| Kolommen              | Rijen                                                                                                    | Annuleren     |  |
| Nummer 3              | Nummer 3                                                                                                    | Voorvertoning |  |
| Breedte               | Hoogte                                                                                                    |               |  |
| Tussenruimte 20 px    | Tussenruimte 20px                                                                                                    | U X           |  |
| Marge                 |                                                                                                    |               |  |
| Bovenzijde: Links: (  | Onderzijde: Rechts:                                                                                                    |               |  |
|                       |                                                                                                    |               |  |
| Middenkolommen 🔽 Pe   | staande hulplijnen wissen                                                                                                    |               |  |
| Middelikoloninen 🕑 be | staande nuipiijnen wissen                                                                                                    |               |  |

Hier zie je hoe de Hulplijnen werden toegevoegd aan het document, drie kolommen en drie rijen en een tussenruimte tussen elke kolom en rij van 20 pixels:

| 8000 |  |
|------|--|

Als je de Hulplijnen niet ziet; zorg er dan voor dat de optie Voorvertoning aangevinkt:

| Preset: | Custom |              | \$  | ОК      |
|---------|--------|--------------|-----|---------|
| Colu    | mns    | Rows         | _   | Cancer  |
| Number  | 3      | Number 3     | ] ( | Preview |
| Width   |        | Height       |     |         |
| Gutter  | 20 px  | Gutter 20 px |     |         |

500

We voegen ook nog Hulplijnen toe aan de randen van het document. Marge aan en klik in ieder vakje waarin je 40 px intypt:

|                | New Guide Layout      |         |
|----------------|-----------------------|---------|
| Preset: Custom | \$                    | ОК      |
| Columns        | Rows                  | Cancel  |
| Number 3       | Number 3              | Preview |
| Width          | Height                |         |
| Gutter 20 px   | Gutter 20 px          |         |
| Margin         |                       |         |
| p: Left:       | Bottom: Right:        |         |
| 40 px 40 px    | 40 px 40 px           |         |
| Center Columns | Clear Existing Quides |         |

Klaar? Klik dan op OK om dit dialoogvenster te sluiten. Hieronder het Photoshop document met ingestelde layout; heb je andere instellingen dan 1000 x 1000 pixel voor je document, dan zal je ook andere waarden moeten ingeven voor Tussenruimte en Marge:

| 80 | 95      |    |
|----|---------|----|
|    | Ox<br>S |    |
|    |         | Po |
|    |         |    |

## Stap 5: Rechthoekige selectie Selecteer het Rechthoekig Selectie kader:

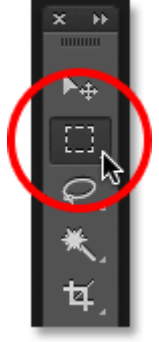

# Stap 6: Selecteren Een rechthoekige selectie maken op aangeduide deel:

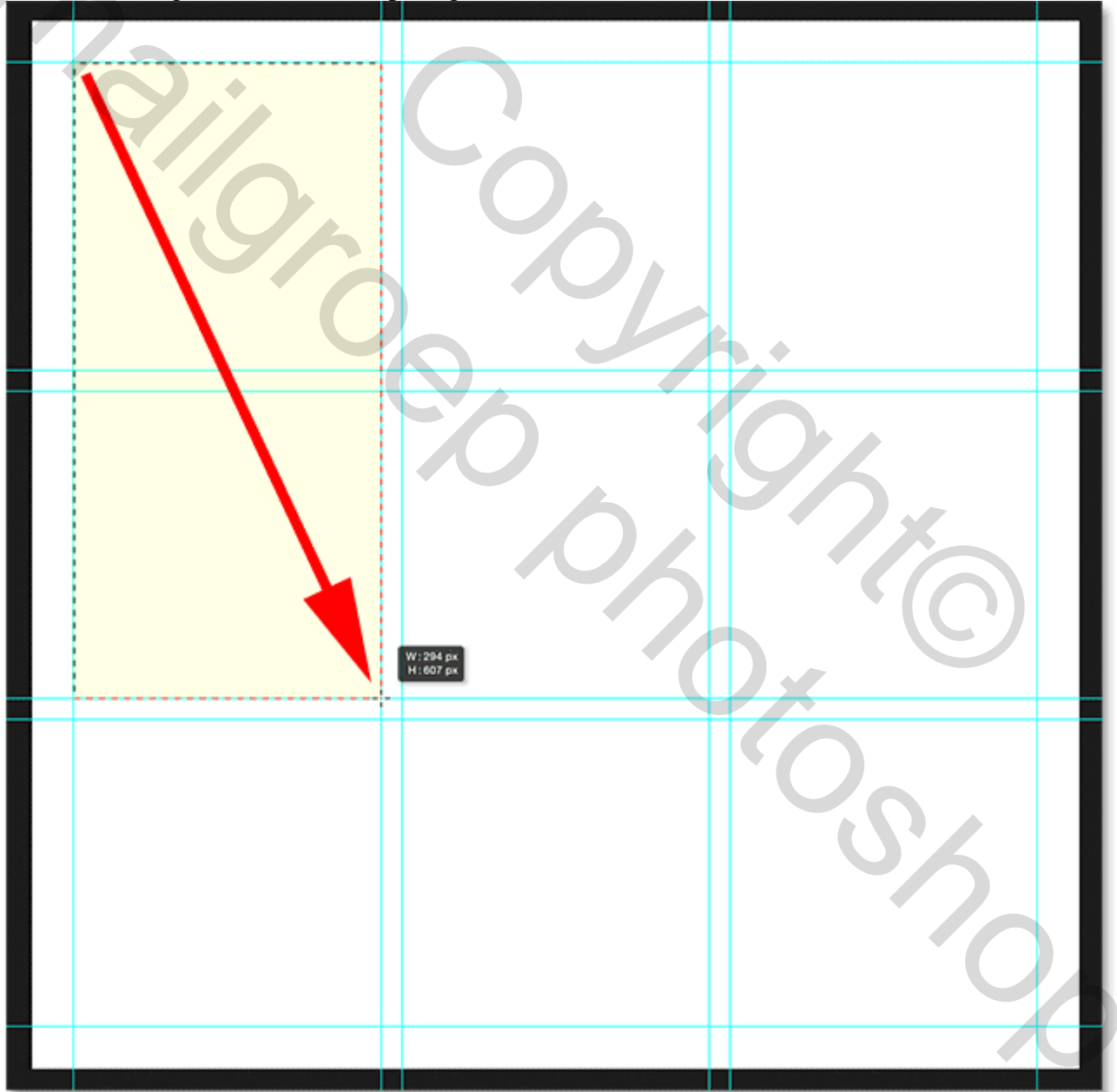

Hou de Shift toets ingedrukt en voeg volgende selectie toe:

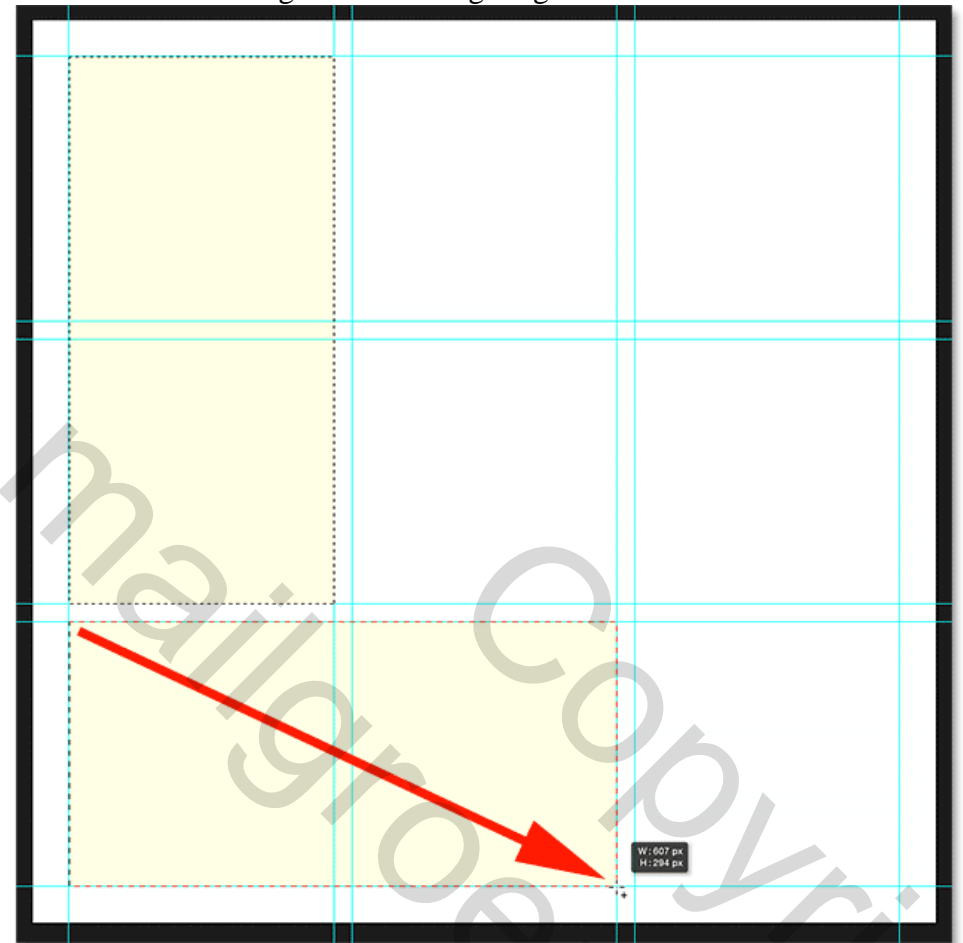

De Shift toets is nog altijd ingedrukt; nog een rechthoekige selectie toevoegen; we hebben nu 3 selecties:

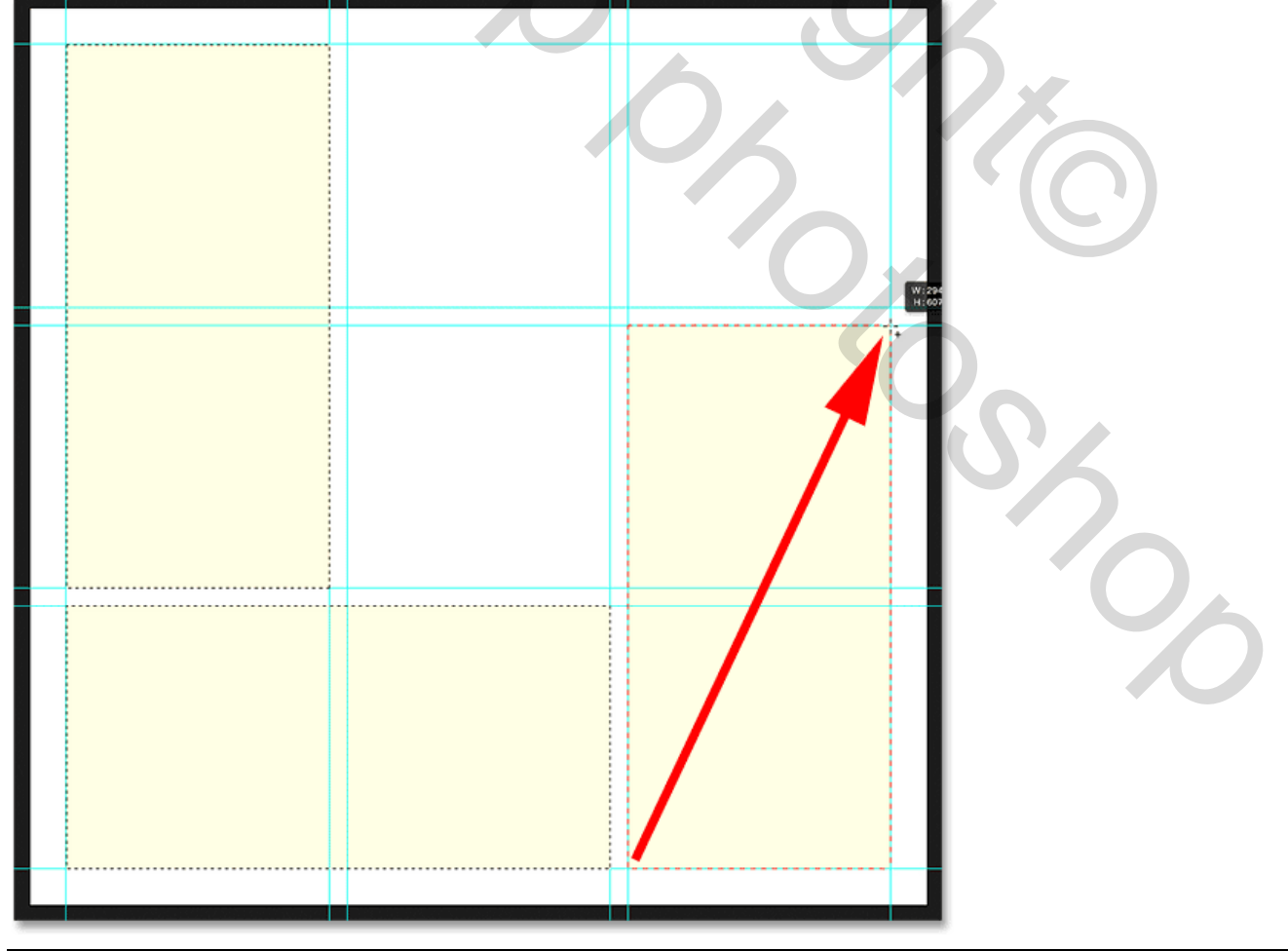

Foto effect in CC – blz. 6

Nog altijd met Shift toets ingedrukt een rechthoekige selectie bijvoegen:

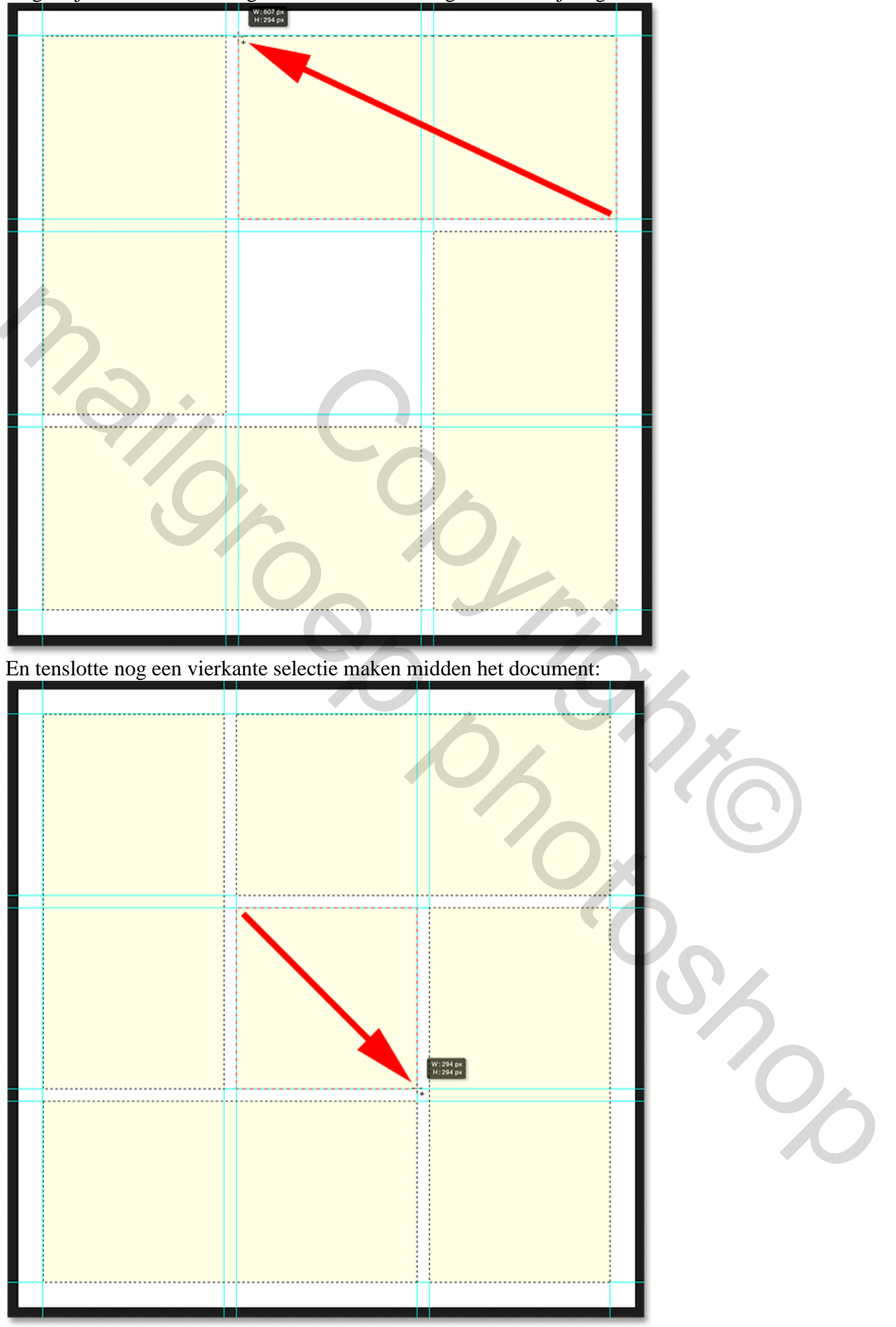

Foto effect in CC – blz. 7

<u>Stap 7: Selectie vullen</u> Bewerken  $\rightarrow$  Vullen van de selectie met zwarte kleur:

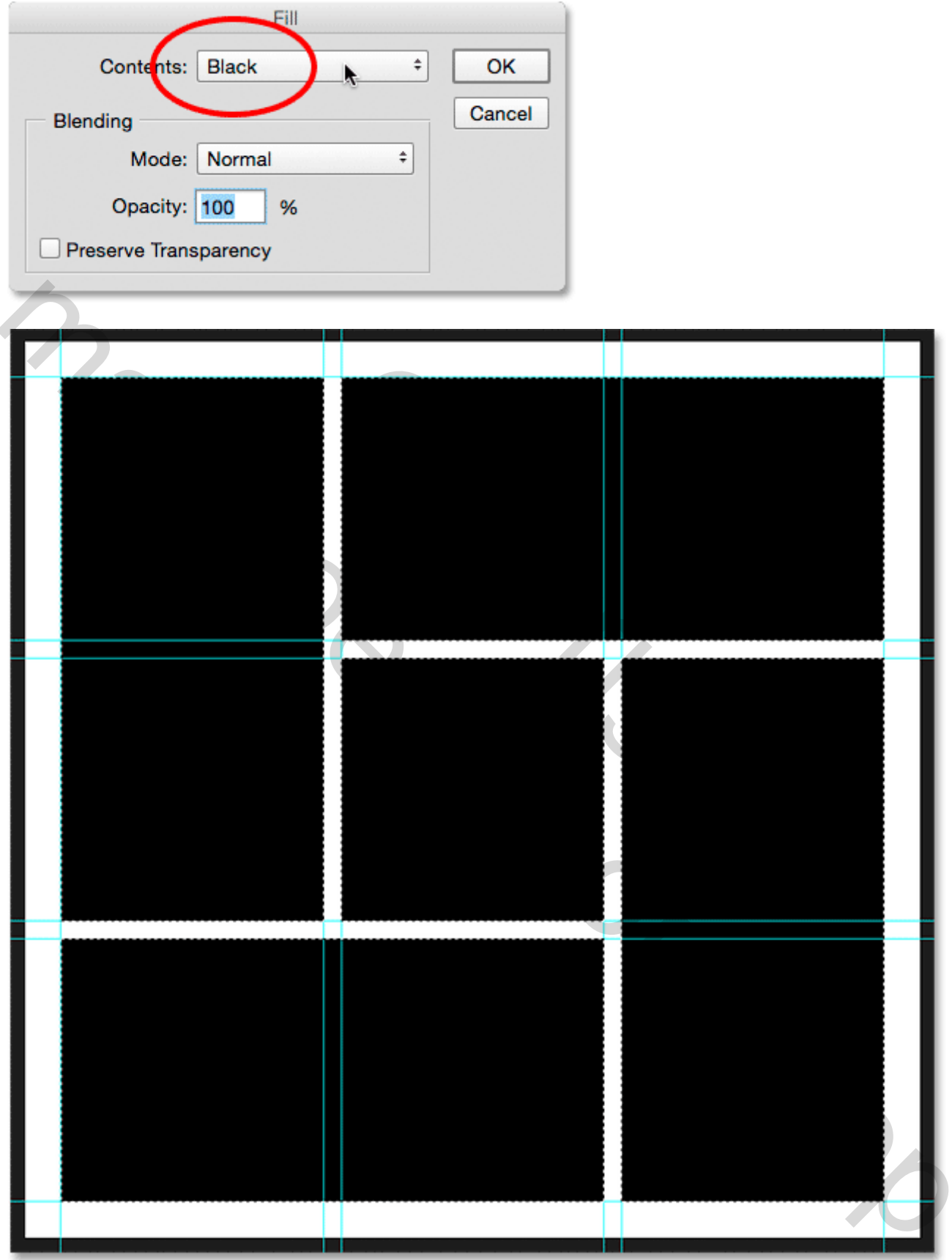

### Stap 8: selectie en hulplijnen verwijderen Selecteren $\rightarrow$ Deselecteren (Ctrl+D):

#### We ergave $\rightarrow$ Hulplijnen wissen:

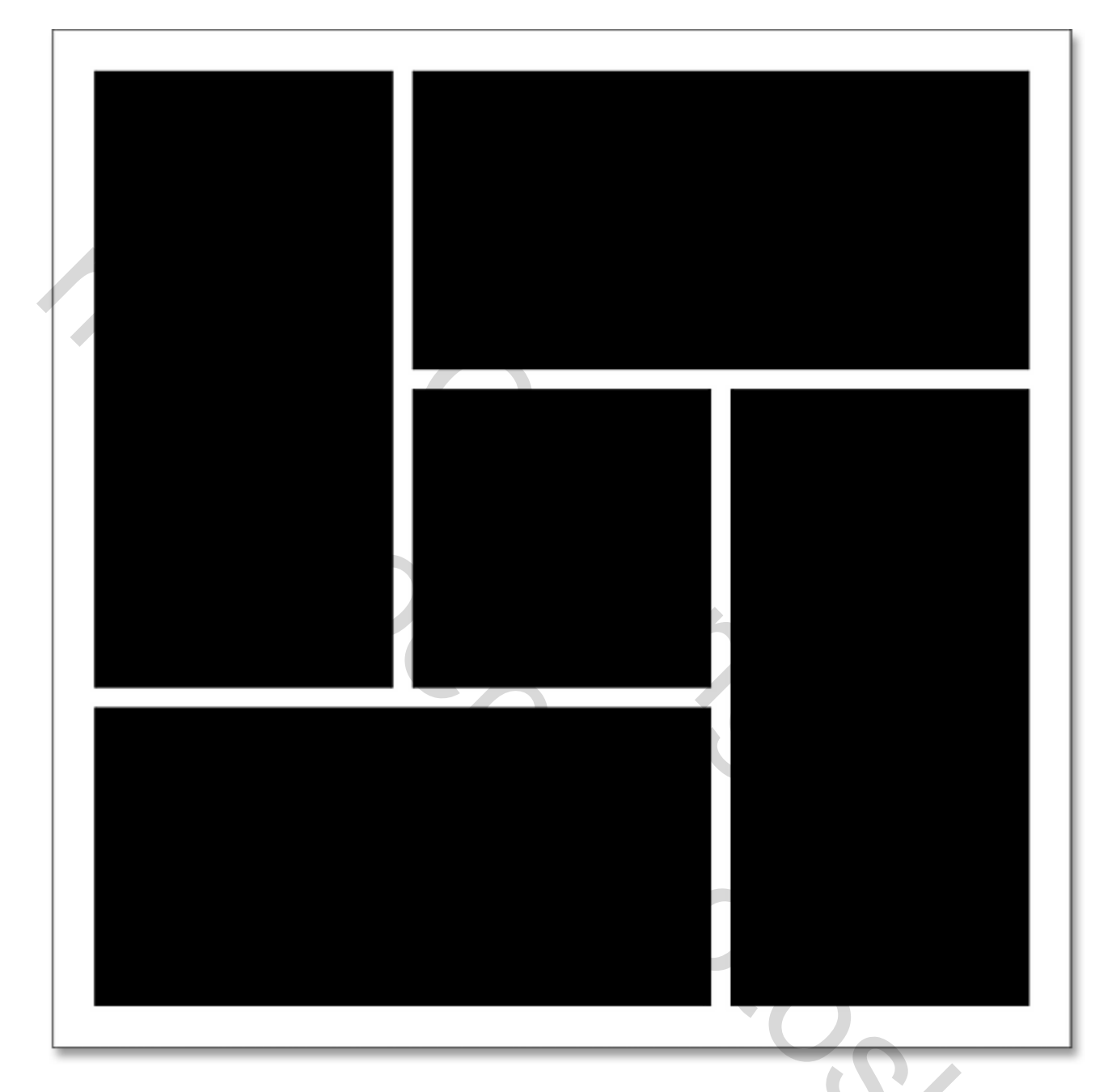

## Stap 9: Slagschaduw

We geven aan laag "vormen" Slagschaduw:

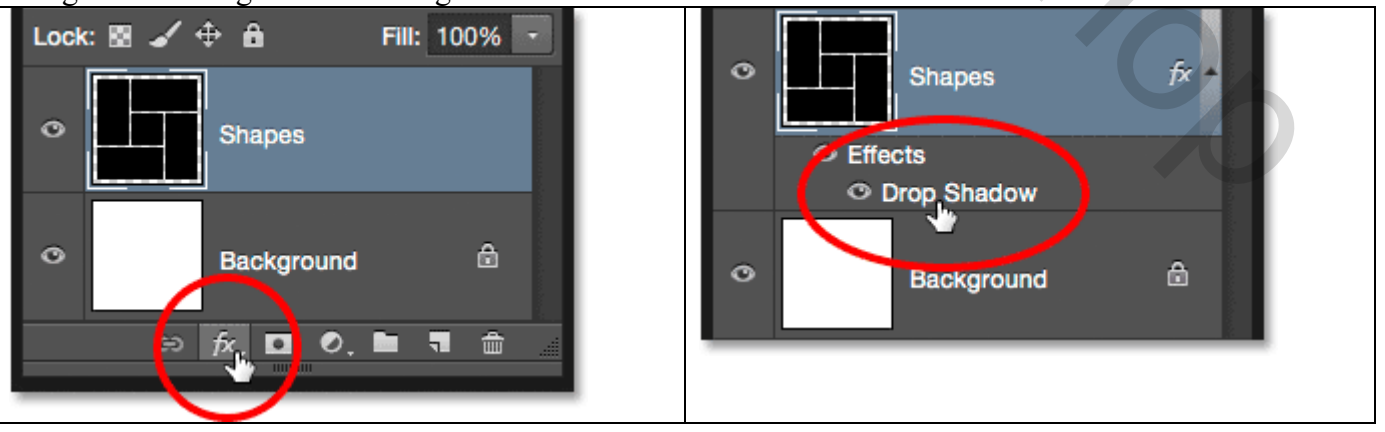

Foto effect in CC – blz. 9

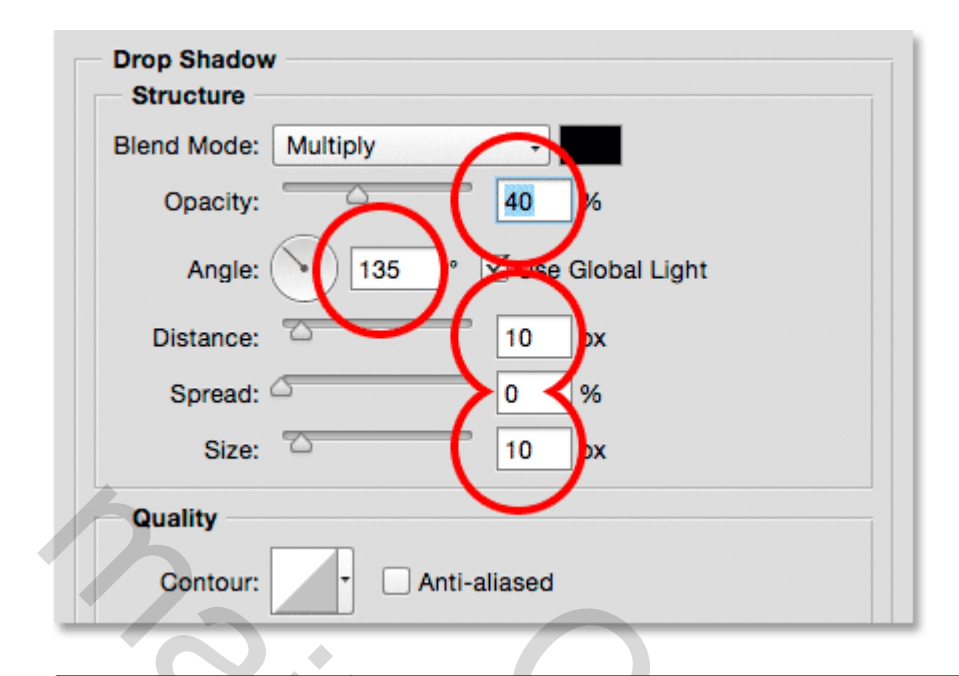

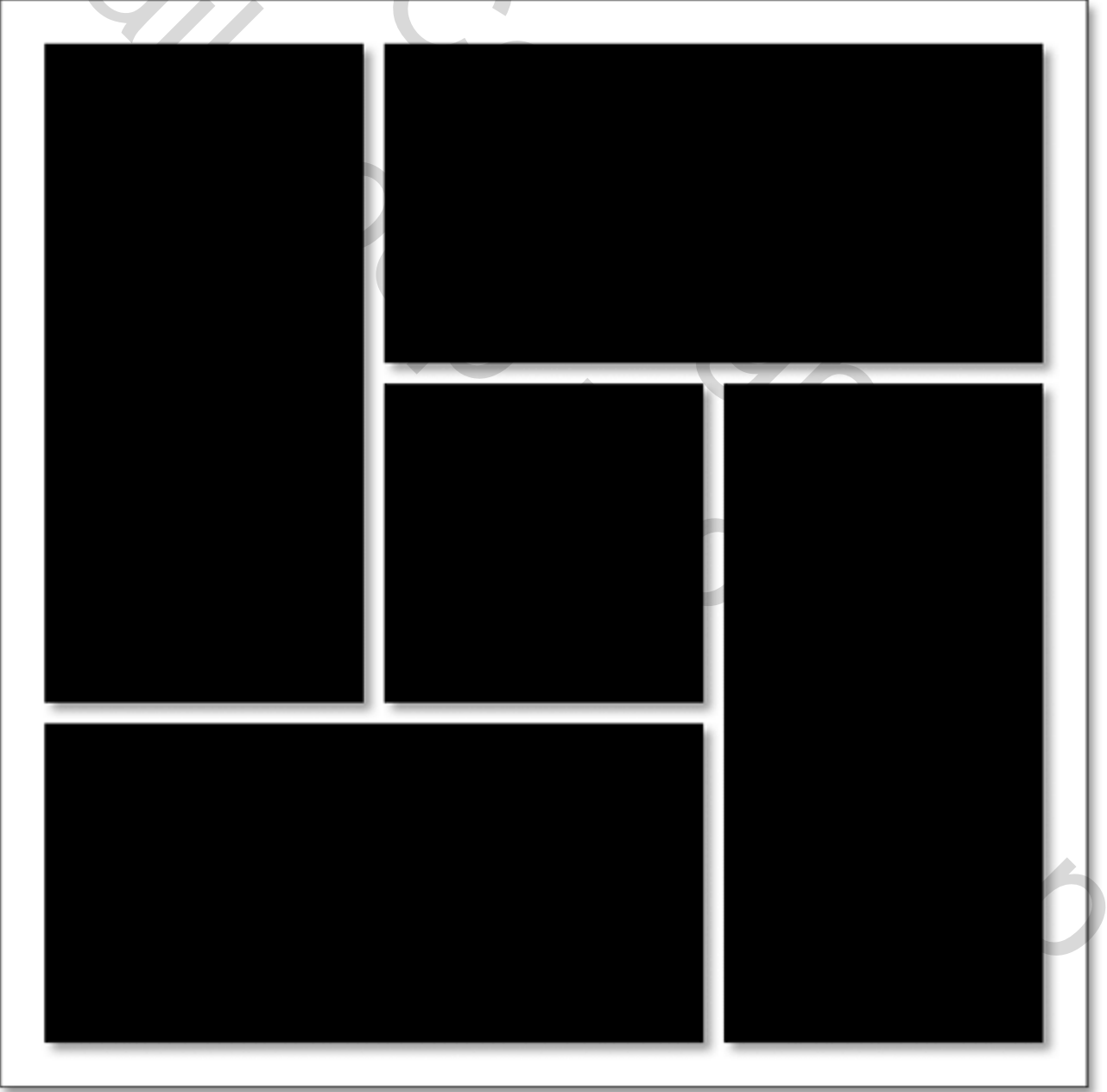

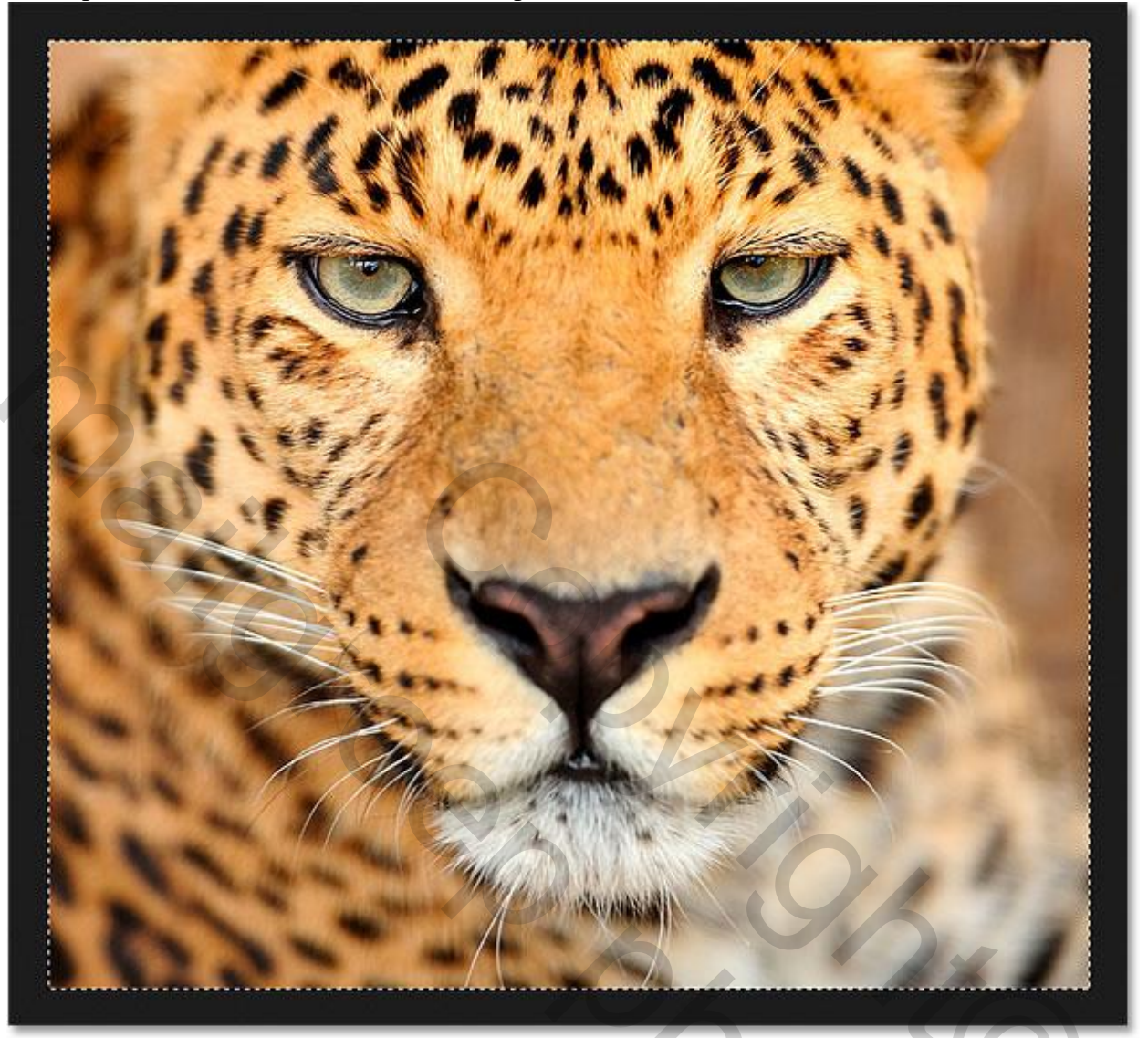

Stap 11: Plakken van de foto

Keer terug naar je werk document en plak de foto boven de laag "vormen": Bewerken  $\rightarrow$  Speciaal plakken  $\rightarrow$  Op locatie Plakken

De foto wordt midden je werk document geplakt. We bekomen een nieuwe laag "Laag 1" boven de laag "vormen":

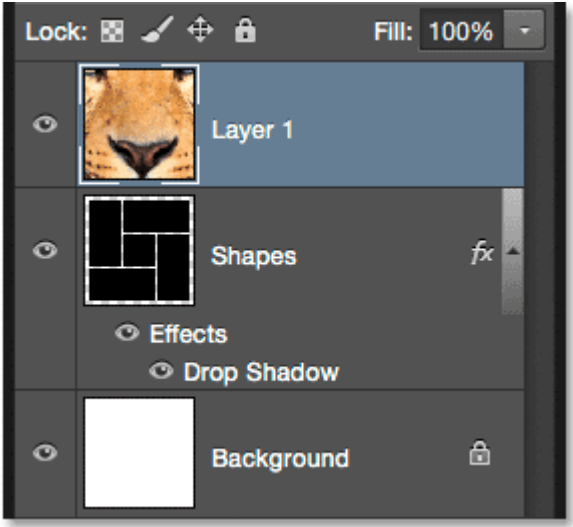

Foto effect in CC – blz. 11

202

## Stap 12: Uitknipmasker

We maken van "laag1" een Uitknipmasker boven laag "vormen";

Rechtsklikken op de laag  $\rightarrow$  Uitknipmasker maken of Alt + klik tussen die lagen of via het menu

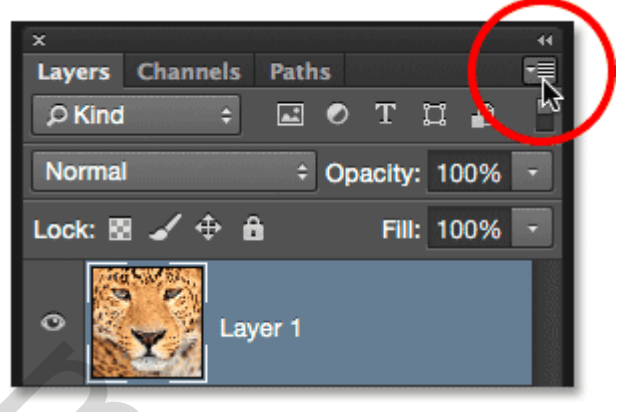

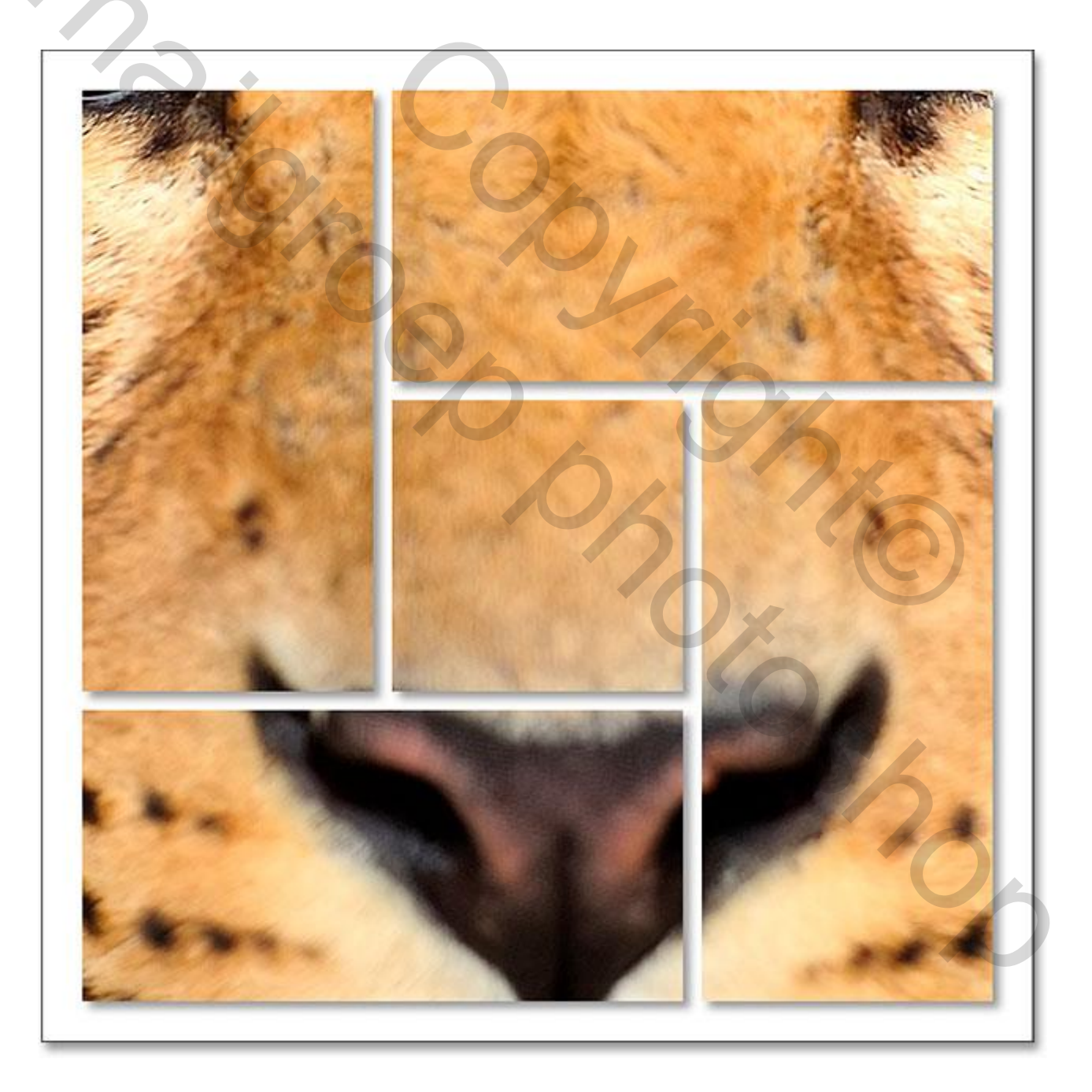

Stap 13: Grootte en plaats aanpassen

"laag1" is actief, klik Ctrl+T voor Vrije Transformatie:

Hou de shift toets ingedrukt terwijl je aan een hoekpunt sleept; klik Ctrl + 0 om de gehele foto te zien. Je kan ook Shift+Alt toetsen ingedrukt houden tijdens het transformeren.

Enteren om transformatie te bevestigen

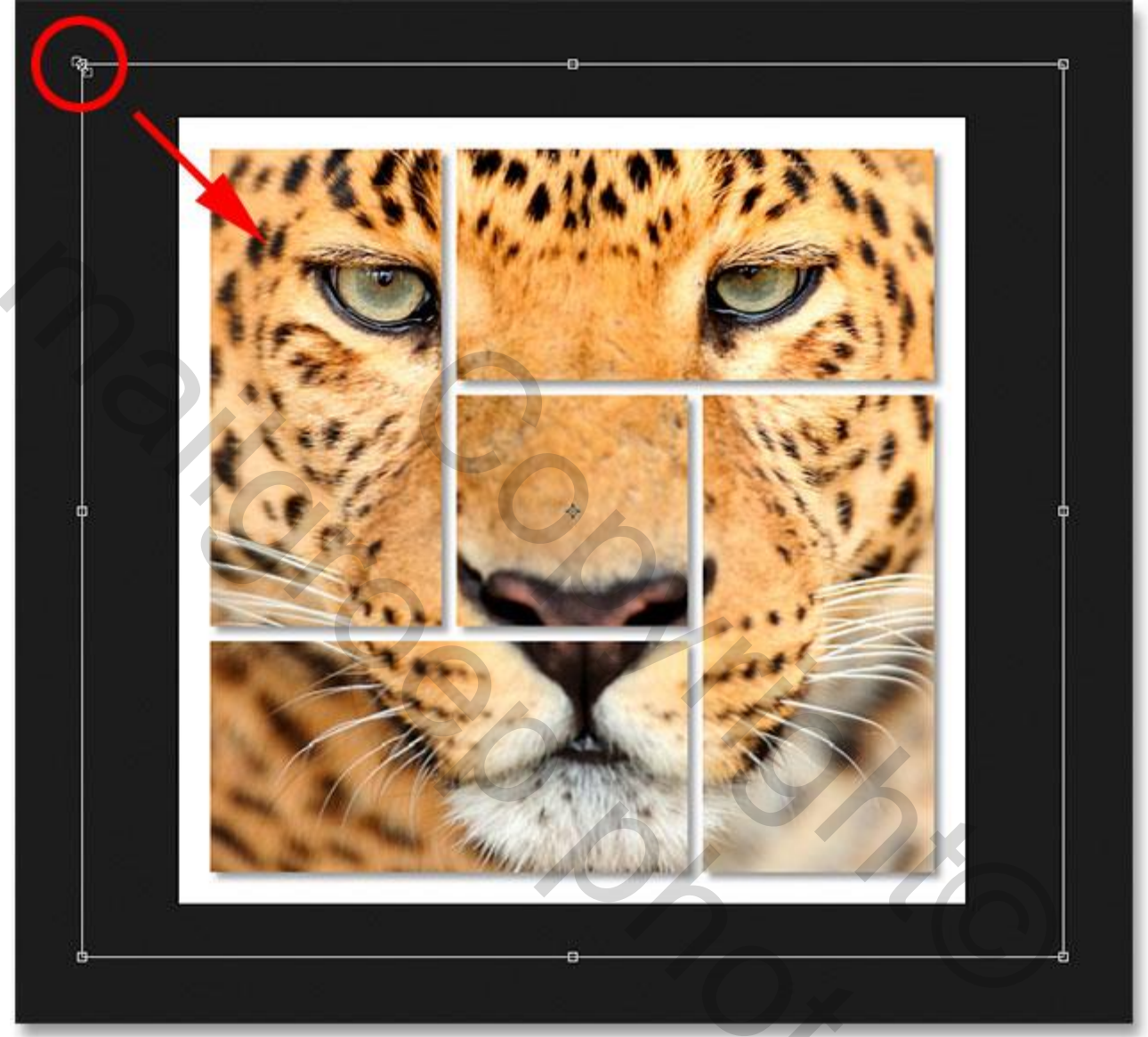

Klaar!!!

Zie nog eindresultaat aan het begin van deze oefening.

Size